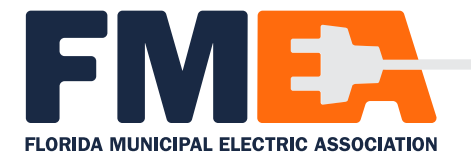

|                                                                                                    | About Events Mer                                                                                                    | nbership Publications & Resources News                                                                                                    | Join   Le Course   O        | - 1. | Click Join at the top of the website.                                                                                     |
|----------------------------------------------------------------------------------------------------|----------------------------------------------------------------------------------------------------|----------------------------------------------------------------------------------------------------|-----------------------------|------|----------------------------------------------------------------------------------------------------|
|                                                                                                    | Login<br>To search our database for your user profile or to creat                                                                                                    | e a new                                                                                                    |                             |      |                                                                                                    |
|                                                                                                    | one, enter your email address below: Email  Try Again  It bolds like you haven't setup an account, yet. Please make sure you spod your email concetly or click below to create a new account.  OR  Create Account                                                                                                    |                                                                                                    |                             | 2.   | Enter your email address.                                                                                                 |
|                                                                                                    |                                                                                                    |                                                                                                    |                             | 3.   | If you are not in our<br>database the Create<br>Account button will                                                       |
| _                                                                                                    | •                                                                                                    |                                                                                                    |                             |      | appear.                                                                                                    |
|                                                                                                    | EMAIL*                                                                                                    |                                                                                                    |                             |      |                                                                                                    |
|                                                                                                    |                                                                                                    |                                                                                                    |                             |      |                                                                                                    |
|                                                                                                    | Available email address FIRST NAME *                                                                                                    | LAST NAME *                                                                                                    |                             | Л    | Enter your information                                                                                                    |
|                                                                                                    |                                                                                                    |                                                                                                    |                             |      | and create a                                                                                                    |
|                                                                                                    |                                                                                                    |                                                                                                    |                             |      | password.                                                                                                    |
|                                                                                                    | CONFIRM PASSWORD *  A tiesst 8 characters A tiesst 1 uppercase letter A tiesst 1 upmerce letter A tiesst 1 special character                                                                                                    |                                                                                                    |                             |      |                                                                                                    |
|                                                                                                    |                                                                                                    |                                                                                                    |                             |      |                                                                                                    |
| Login                                                                                                    | nfo                                                                                                    | Key Info                                                                                                    | Save and Continue →         |      |                                                                                                    |
| PREFIX FIRS<br>PARENT COMP/<br>Begin (yping the<br>Ø NO PARENT '<br>EMAIL *                                                                                                    | Please provide us with some basic information about you.  PREFIX FIRST NAME * MIDDLE NAME LAST NAME * SUFFIX PARENT COMPANY *  Begin typing the name of your Parent Company  M NO PARENT COMPANY  EMAIL *                                                                                                    |                                                                                                    |                             |      | If your utility or<br>company is already<br>a member find it in<br>the Parent Company<br>menu, if you are a<br>non-member |
| We were unable to find an existing member matching your information.         If you'd like to join, please click below to find out about our membership options.         View membership types       Continue as non-member |                                                                                                    |                                                                                                    |                             | _    | select No Parent<br>Company and continue<br>as a non-member.                                                              |
| _                                                                                                    | Comparison     Comparison     C | About Events Membership                                                                                                    | blications & Resources News | 6.   | Search for upcoming<br>Events from the menu.                                                                              |
|                                                                                                    | <ul> <li>              √ Pay Balance          </li> <li>             Account History             </li> <li>             My Events         </li> <li>             Profile             </li> <li>             Login &amp; Password             </li> <li>             Byment Methods         </li> </ul>                                                                                                    | ur Member Compass <sup>TM</sup><br>your membership and member<br>on Pint & Pay Invarient, Upster Hur-<br>solly access news & updates by FMEA | tereted in a water          | 7.   | From your Member<br>Compass you can<br>create an Associate<br>Membership to access<br>all the benefits FMEA<br>offers.    |
|                                                                                                    |                                                                                                    |                                                                                                    |                             |      |                                                                                                    |

417 East College Ave. (32301) · PO Box 10114 · Tallahassee, FL 32302 · Tel (850) 224-3314 · www.flpublicpower.com

Alachua • Bartow • Blountstown • Bushnell • Chattahoochee • Clewiston • Fort Meade • Fort Pierce • Gainesville Green Cove Springs • Havana • Homestead • Jacksonville • Jacksonville Beach • Key West • Kissimmee • Lake Worth Beach Lakeland • Leesburg • Moore Haven • Mount Dora • New Smyrna Beach • Newberry • Ocala • Orlando • Quincy Reedy Creek Improvement District • St. Cloud • Starke • Tallahassee • Wauchula • Williston • Winter Park